## Quick Start Guide for Feather Squadron & Hearing Loss Screener

Equipment and prerequisites required:

- An approved professional account with Acoustic Pioneer
- A supported and fully functional iPad
- The Feather Squadron App installed on the iPad
- Koss UR10 headphones
- An environment free of auditory and visual distraction

## Set-up steps

- Plug in the Koss UR10 headphones
- Set the headphone volume to 50% (8/16 blocks)
- Open the <u>Feather Squadron</u> App or the <u>Hearing Loss Screener</u> App
- Sign in with your approved email address and password
- (an internet connection is required for the first time signing in to an iPad but can be used offline for subsequent testing of hundreds of clients afterward)

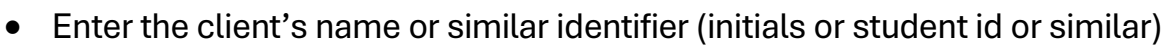

- Enter the date of birth (this will be used to compare to same-aged peers)
- Tap the 'Start Assessing' or 'Start Screening' button
- Place the headphones on the client ensuring they are on correctly (left on left ear)
- Ask the client to tap the screen when they are ready to begin and the program will tell them how to play
- Make sure the game is not closed with the iPad home button until it gets back to the sign in screen.

6:04 PM Wed Dec 7

• The report will be waiting for you at <u>www.acousticpioneer.com</u>.

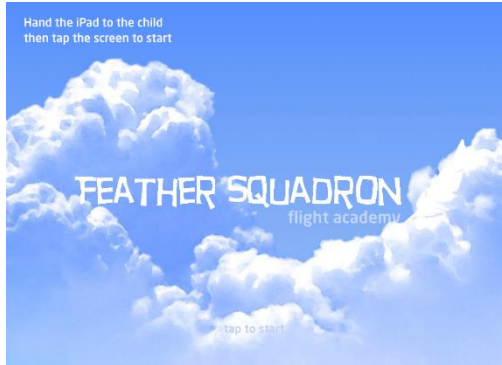

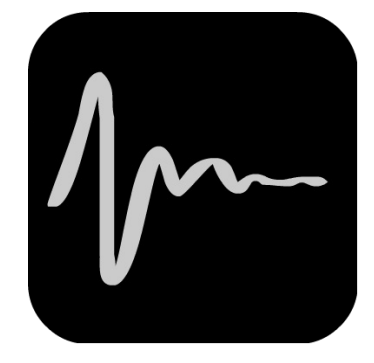

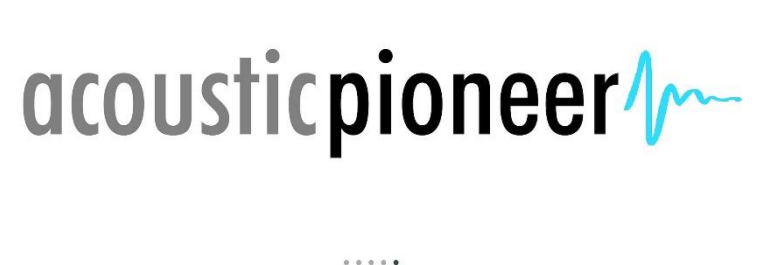

≈ 100%